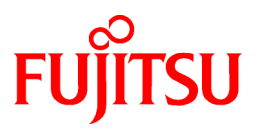

# FUJITSU Software Interstage List Works V10.4.0

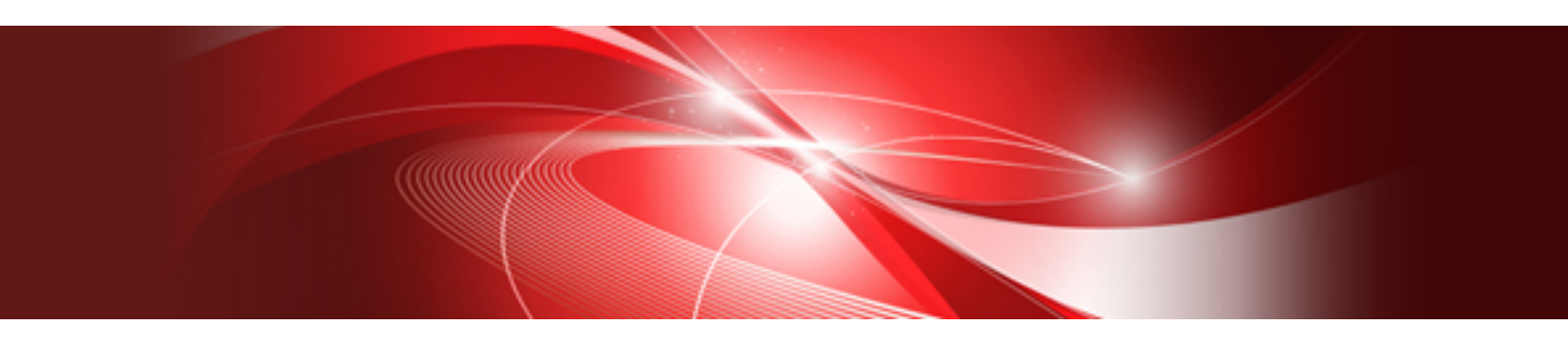

# Red Hat OpenShift上での 動作手順書

Linux

CIB-2913-19-LWP0050(00) 2019年8月

## はじめに

本資料は、Interstage List WorksをRed Hat OpenShift V3上で動作させる手順について説明したものです。

なお、本資料の中では、ソフトウェアの名称を、以下のように省略して表記します。

| ソフトウェア名称                                                  | 略称         |
|-----------------------------------------------------------|------------|
| Interstage List Works Enterprise Edition V10.4.0(拡張パッケージ) | List Works |
| Interstage Application Server Standard-J V11.1.1          | Interstage |
| Red Hat OpenShift                                         | OpenShift  |

#### 前提知識

本資料を読む場合、以下の知識が必要です。

- Red Hat Enterprise Linuxに関する基本的な知識
- Dockerに関する基本的な知識
- Red Hat OpenShiftに関する基本的な知識
- ・ Interstage List Worksに関する基本的な知識
- ・ Interstage Application Serverに関する基本的な知識
- ・ UpdateAdvisor(ミドルウェア)に関する基本的な知識

#### 検証環境

本資料の手順は、以下を使用して検証しています。

- Red Hat Enterprise Linux 7.6
- Red Hat OpenShift Container Platform 3.9
- ・ Linux(Intel64)版 Interstage List Works Enterprise Edition V10.4.0(拡張パッケージ)
- ・ Linux(Intel64)版 Interstage Application Server Standard-J Edition V11.1.1

#### 商標

- ・ Linux(R)は、Linus Torvalds氏の日本およびその他の国における登録商標または商標です。
- Red Hat(R)、Red Hat Enterprise Linux(R)、OpenShift(R)は米国およびその他の国において登録されたRed Hat, Inc.の商標です。
- OracleとJavaは、Oracle Corporation およびその子会社、関連会社の米国およびその他の国における登録商標です。文中の社名、商品名等は各社の商標または登録商標である場合があります。
- ・その他の記載されている商標および登録商標については、一般に各社の商標または登録商標です。

#### 著作権

Copyright 2019 FUJITSU LIMITED

2019年8月 初版

## 目次

| 第1章 動作環境                            | 1  |
|-------------------------------------|----|
| 1.1 対象製品                            |    |
| 1.2 準備するもの                          |    |
| 1.3 本資料の記載範囲                        | 1  |
| 第2章 概要                              | 2  |
| 第3章 Dockerイメージの作成                   | 3  |
| 3.1 List Worksのベアイメージの作成            | 3  |
| 3.1.1 対象製品のパッケージDVDのコピー             | 3  |
| 3.1.2 インストールパラメーターCSVファイルの作成        | 4  |
| 3.1.3 ホスト情報変更用シェルスクリプトの作成           | 5  |
| 3.1.4 unitファイルの作成                   | 6  |
| 3.1.5 dockerfileの作成                 | 6  |
| 3.1.6 Dockerイメージのビルド                | 9  |
| 3.1.7 対象製品のパッケージDVDの削除              | 9  |
| 3.2 List Worksの環境設定とDockerイメージの作成   | 9  |
| 3.2.1 ベアイメージからのDockerコンテナの起動        | 9  |
| 3.2.2 List Worksの環境設定               | 9  |
| 3.2.3 List Worksの緊急修正の適用            |    |
| 3.2.4 Web連携機能の環境構築                  |    |
| 3.2.5 Dockerイメージの作成                 |    |
| 第4章 Red Hat OpenShift上でのアプリケーションの実行 | 12 |

## 第1章 動作環境

#### 1.1 対象製品

本資料の対象製品は、以下です。

- ・ Linux(Intel64)版 Interstage List Works Enterprise Edition V10.4.0(拡張パッケージ)
- ・ Linux(Intel64)版 Interstage Application Server Standard-J Edition V11.1.1

### 1.2 準備するもの

List WorksをOpenShift上で動作させるためには、事前に以下を準備してください。

- Red Hat Enterprise Linux 7
- · Red Hat OpenShift Container Platform
- ・ List WorksのパッケージDVD(1枚目)
- ・ Interstage Application ServerのパッケージDVD
- ・ UpdateAdvisor(ミドルウェア)およびList Worksの最新の緊急修正

#### 1.3 本資料の記載範囲

本資料は、OpenShift上でList Worksを使用してWeb連携機能を利用するための手順を記載しています。ただし、以下は記載範囲外です。

- ・ 他のDockerコンテナとの連携方法
- 永続ストレージの利用方法

## 第2章 概要

OpenShift上でList WorksのWeb連携機能を動作させるには、以下のことを行います。

1. List WorksとInterstageをインストールしたDockerイメージを作成する

#### 関 ポイント

List WorksとInterstageをインストールした直後の状態のDockerイメージです。本資料では、このDockerイメージをList Worksと Interstageのベアイメージと呼びます。

- 2. List WorksとInterstageの環境をセットアップしたDockerイメージを作成する
- 3. OpenShiftでDockerイメージを実行する

## 第3章 Dockerイメージの作成

#### 3.1 List Worksのベアイメージの作成

List WorksとInterstageのベアイメージは以下の手順で作成します。

本手順は、Red Hat Enterprise Linuxにrootユーザでログインして実行してください。

1. 以下の資材を作成し、同じディレクトリに配置します。以下の説明では、"/docker"に配置しています。

- List WorksのパッケージDVD(1枚目)をマウントしたディレクトリ。以下の説明では"lw\_mnt"としています。
- InterstageのパッケージDVDをマウントしたディレクトリ。以下の説明では"iaps\_mnt"としています。
- List WorksのインストールパラメーターCSVファイル。以下の説明では"lw\_param.csv"としています。
- InterstageのインストールパラメーターCSVファイル。以下の説明では"iapsv\_param.csv"としています。
- Dockerファイル。以下の説明では、"dockerfile"としています。
- 2. Dockerイメージをビルドします。

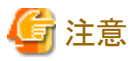

List Worksのベアイメージのサイズは約5.95GBです。

List Worksのベアイメージをビルドする過程で、InterstageのパッケージDVDの内容(約1.29GB)とList WorksのパッケージDVDの内容(約 1.53GB)をDockerイメージ内にコピーしますので、一時的に8.77GB程度のディスク容量が必要になります。本手順の実行は、ディスクの空き容量を十分確保した環境で行ってください。

#### 3.1.1 対象製品のパッケージDVDのコピー

List WorksのパッケージDVDを、ローカルディスクに"lw\_mnt"としてマウントします。また、InterstageのパッケージDVDを、ローカルディ スクに"iaps\_mnt"としてマウントします。マウント先は、後述のdockerfileの格納先と同じにします。パッケージDVDの内容はDockerイメージ 内にコピーされ、List Worksのインストールに使用されます。

以下は、パッケージDVDの内容を/docker/lw\_mnt、/docker/iaps\_mntにコピーする例です。

1. ローカルディスクにマウント先のディレクトリを作成します。

# mkdir -p /docker/lw\_mnt /docker/iaps\_mnt

2. List WorksのパッケージDVDをマウントします。

# mount -t iso9660 -r /dev/cdrom/ /mnt

3. List WorksのパッケージDVDをローカルディスクにコピーします。

# cp -a /mnt/\* /docker/lw\_mnt

4. List WorksのパッケージDVDをアンマウントします。

# umount /mnt

5. InterstageのパッケージDVDをマウントします。

# mount -t iso9660 -r /dev/cdrom/ /mnt

6. InterstageのパッケージDVDをローカルディスクにコピーします。

# cp -a /mnt/\* /docker/iaps\_mnt

7. InterstageのパッケージDVDをアンマウントします。

# umount /mnt

#### 3.1.2 インストールパラメーターCSVファイルの作成

InterstageのインストールパラメーターCSVファイルを、図1の内容に従って作成します。ファイル名は"iapsv\_param.csv"で、/dockerに格納します。記載内容の詳細についてはInterstageのインストールガイドを参照してください。

installInfo.Name.isasinst installInfo, OS, Linux installInfo, softwareName, Interstage Application Server installInfo, Edition, Standard-J Edition installInfo, Version, V11.1.1 parameters, ServerType, application parameters, InstallType, custom parameters, SecurityMode, secure parameters, SecurityGroup, root parameters, JavaSEKind, JDK parameters, JavaEE6JdkVersion, JDK7 parameters, JavaEE6AdminUser, admin parameters, JavaEE6AdminPassword, adminadmin parameters, JavaEE6DomainAdminPort, 12011 parameters, JavaEE6HttpListenerPort, 28282 parameters, JavaEE6HttpsListenerPort, 28383 parameters, JavaEE6IiopPort, 23610 parameters, JavaEE6IiopSSLPort, 23611 parameters, JavaEE6IiopMutualauthPort, 23612 parameters, JavaEE6JmxAdminPort, 18686 parameters, JavaEE6CommonDirectory, /var/opt/FJSVisje6 parameters, MngConsolePort, 12000 parameters, MngConsoleSSL, Y parameters, MngConsoleMessageManual, Y parameters, WebServer22Port, 81 parameters, CorbaPort, 8010 parameters, FN JAVAEE5, N parameters, FN\_WEBSERVER, N parameters, FN\_WEBSERVER22, Y parameters, FN\_SECURE\_COMMUNICATION, Y parameters, FN\_SSO\_BS, Y parameters, FN\_SSO\_AS, Y parameters, FN\_SSO\_RS, Y parameters, FN\_DIRECTORY\_SERVICE, Y parameters, FN\_MANAGEMENT\_CONSOLE, Y parameters, FN\_WEBSERVER\_CONNECTOR, N parameters, FN\_J2EE, N parameters, FN\_WEBSERVER\_CONNECTOR22, Y parameters, FN\_FRAMEWORK, Y parameters, FN\_JAVASE6, Y parameters, FN\_JAVASE7, Y parameters, FN\_SAMPLE\_APL, Y parameters, FN\_XML, Y parameters, FN\_JAVAEE6, Y

図1 Interstageを/optにインストールするインストールパラメーターCSVファイルの内容

List WorksのインストールパラメーターCSVファイルを、図2の内容に従って作成します。ファイル名は"lw\_param.csv"で、/dockerに格納します。記載内容の詳細についてはList Worksのインストールガイドを参照してください。

```
installInfo,softwareName,List Works Enterprise Edition
installInfo.OS, Linux
installInfo, Version, V10.4.0
installInfo, Edition, Enterprise Edition
installInfo, Name, islwinst
"parameters", "InstallType_Sv", "NO"
"parameters", "InstallType_Gw", "YES"
"parameters", "InstallType_Pa", "NO"
```

図2 List Worksを/optにインストールするインストールパラメーターCSVファイルの内容

#### 3.1.3 ホスト情報変更用シェルスクリプトの作成

Dockerコンテナを起動したときのホスト名をInterstageの定義情報に反映するため、コンテナ起動時に一括バックアップ、および一括移入を 実行し、その後でCORBAサービスの定義情報を変更するシェルスクリプト(chhostname.sh)を作成し、/docker/interstage/backup\_restore ディレクトリに格納してください。chhostname.shの内容を図3に示します。

```
#!/bin/sh
```

```
DIR=`dirname $0`
HOST=`/usr/bin/hostname`; export HOST
COMMON_PATH=${DIR}/backup ; export COMMON_PATH
if [ -f ${DIR}/hostname ] ; then
 PRE_HOSTNAME=`/usr/bin/cat ${DIR}/hostname`
else
 PRE_HOSTNAME=""
fi
/usr/bin/date > ${DIR}/chhostname.log 2>&1
while :
do
 /opt/FJSVisjmx/bin/isjmxstat >> ${DIR}/chhostname.log 2>&1
 if [ $? -eq 1 ] ; then
   break
 fi
 sleep 1
done
if [ "${PRE HOSTNAME}" != "${HOST}" ] ; then
 if [ ! -d ${COMMON_PATH} ] ; then
   /bin/csh -f ${DIR}/isbackup >> ${DIR}/chhostname.log 2>&1
 fi
 if [ $? -eq 0 ] ; then
   /bin/csh -f ${DIR}/isimport >> ${DIR}/chhostname.log 2>&1
 fi
  if [ $? -eq 0 ] ; then
    /opt/FJSVod/bin/OD_set_env -n ${HOST} >> ${DIR}/chhostname.log 2>&1
    /opt/FJSVod/bin/odchgservice -h ${HOST} InterfaceRep ¥
          >> ${DIR}/chhostname.log 2>&1
    /opt/FJSVod/bin/odchgservice -h ${HOST} InterfaceRep_e ¥
          >> ${DIR}/chhostname.log 2>&1
    /opt/FJSVod/bin/odchgservice -h ${HOST} InterfaceRepLock ¥
          >> ${DIR}/chhostname.log 2>&1
   /opt/FJSVod/bin/odchgservice -h ${HOST} InterfaceRepository ¥
          >> ${DIR}/chhostname.log 2>&1
   /opt/FJSVod/bin/odchgservice -h ${HOST} InterfaceRepository_e ¥
          >> ${DIR}/chhostname.log 2>&1
   /opt/FJSVod/bin/odchgservice -h ${HOST} NameService ¥
          >> ${DIR}/chhostname.log 2>&1
   echo ${HOST} > ${DIR}/hostname
   exit O
```

```
else
```

```
/usr/bin/rm -fr ${DIR}/hostname
exit 1
fi
else
echo "hostname is ${HOST}. It is same as the one used at a previous time." >> ${DIR}/chhostname.log
exit 0
fi
```

図3 chhostname.sh

#### 3.1.4 unitファイルの作成

Interstage起動前にchhostname.shを実行するためのunitファイル(FJSVisas\_start.service)を図4の内容で作成し、/docker/unitfilesに格納 してください。

```
# Change hostname before IAPS start
[Unit]
Description=Change hostname before IAPS start
Wants=FJSVtd_start.service FJSVod_start.service ¥
FJSVihs_start.service FJSVisjmx_start.service ¥
FJSVisgui_start.service FJSVjs2su_start.service ¥
FJSVsvmon_start.service FJSVahs_start.service
After=network.target network-online.target rsyslog.service ¥
remote-fs.target nss-lookup.target ¥
FJSVtd_stop.service FJSVod_stop.service FJSVihs_stop.service ¥
FJSVisjmx_stop.service FJSVisgui_stop.service ¥
FJSVjs2su_stop.service FJSVsvmon_stop.service ¥
FJSVahs_stop.service
Before=FJSVtd start.service FJSVod start.service ¥
FJSVihs start.service FJSVisjmx start.service ¥
FJSVisgui_start.service FJSVjs2su_start.service ¥
FJSVsvmon_start.service FJSVahs_start.service
[Service]
Type=oneshot
ExecStart=/interstage/backup_restore/chhostname.sh
ExecStop=/bin/true
[Install]
WantedBy=multi-user.target
```

図4 FJSVisas\_start.service

#### 3.1.5 dockerfileの作成

図5は、List WorksとInterstageのベアイメージを作成するためのdockerfileの例です。図5の下線部は環境に合わせて修正してください。 dockerfile内の各部分の意味については、後述の(1)~(14)の説明を参照してください。

```
# Get Base image … (1)

FROM registry.access.redhat.com/rhel7.6

MAINTAINER <u>〈イメージの作者情報を示す任意の文字列〉</u>

# Create directories

RUN mkdir /work /interstage

# Copy List Works and Interstage install DVD to the docker image … (2)

COPY ./Iw_mnt /work/Iw_mnt/

COPY ./iaps_mnt /work/iaps_mnt/

# Copy parameter csv file to the docker image … (3)

COPY ./Iw_param.csv /work/Iw_param.csv

COPY ./iapsv_param.csv /work/iapsv_param.csv
```

```
# Copy shell scripts to the docker image \cdots (4)
COPY ./interstage /interstage
RUN chmod 0544 /interstage/backup_restore/*
RUN yum -y update && yum clean all
RUN /bin/mkdir -p /etc/selinux/targeted/contexts/
RUN echo '<br/>busconfig><selinux></busconfig>' /etc/selinux/targeted/contexts/dbus_contexts
# Set Japanese locale ...(5)
RUN vum clean all
RUN rm -f /etc/rpm/macros.image-language-conf
                                                        && ¥
    sed -i '/^override_install_langs=/d' /etc/yum.conf && ¥
    yum -y reinstall glibc-common
env LANG=ja_JP. UTF-8 ¥
    LC_ALL="ja_JP.UTF-8"
RUN yum -y reinstall tzdata
                                                           && ¥
    yum -y install yum-langpacks system-config-language
                                                          && ¥
    In -snf /usr/share/zoneinfo/Asia/Tokyo /etc/localtime && ¥
    sed -ri 's/en_US/ja_JP/' /etc/locale.conf
# Systemd set up ...(6)
ENV container docker
RUN yum -y swap -- remove fakesystemd -- install systemd systemd-libs
RUN (cd /lib/systemd/system/sysinit.target.wants/; for i in *; do [ $i == ¥
    systemd-tmpfiles-setup.service ] || rm -f $i; done)
                                                              && ¥
    rm -f /lib/systemd/system/multi-user.target.wants/*
                                                              && ¥
    rm -f /etc/systemd/system/*.wants/*
                                                              && ¥
    rm -f /lib/systemd/system/local-fs.target.wants/*
                                                              && ¥
    rm -f /lib/systemd/system/sockets.target.wants/*udev*
                                                              && ¥
    rm -f /lib/systemd/system/sockets.target.wants/*initctl* && ¥
    rm -f /lib/systemd/system/basic.target.wants/*
                                                              && ¥
    rm -f /lib/systemd/system/anaconda.target.wants/*
# Install rpms for List Works and Interstage ...(7)
RUN yum -y install cpp.x86_64 gcc.x86_64 gcc-c++.x86_64 gdb.x86_64 glibc-devel.x86_64 ¥
    glibc-headers.x86_64 krb5-workstation.x86_64 libICE.x86_64 libSM.x86_64 libX11.x86_64 ¥
    libX11-common. noarch libXau. x86 64 libXext. x86 64 libXi. x86 64 libXp. x86 64 libXrender. x86 64 ¥
    libXts.x86_64 libXtst.x86_64 libstdc++-devel.x86_64 libtool-ltdl.x86_64 libxcb.x86_64 mpfr.x86_64 ¥
    perl.x86_64 perl-Module-Pluggable.noarch perl-Pod-Escapes.noarch perl-Pod-Simple.noarch ¥
    perI-libs.x86_64 perI-version.x86_64 redhat-lsb.x86_64 strace.x86_64 tcsh.x86_64 unix0DBC.x86_64 ¥
    lksctp-tools.x86_64 kernel-headers.x86_64 systemd.x86_64 rsyslog.x86_64 ¥
    glibc.x86_64 glibc.i686 nss-softokn-freebl.x86_64 nss-softokn-freebl.i686 ¥
    libgcc.x86_64 libgcc.i686 libstdc++.x86_64 libstdc++.i686 zip unzip ncompress
# Install syslogd ...(8)
RUN yum install -y rsyslog
RUN sed 's/$ModLoad imjournal/# $ModLoad imjournal/'
                                                        -i /etc/rsyslog.conf && ¥
    sed 's/0mitLocalLogging on/<math>0mitLocalLogging off/' -i /etc/rsyslog.conf && ¥
    sed 's/$IMJournalStateFile imjournal.state/# $IMJournalStateFile imjournal.state/' -i /etc/rsyslog.conf
# For minimum ipc resources ... (9)
RUN echo '# for IAPS #' >> /etc/sysctl.conf && ¥
echo "fs.file-max = <u>65536</u>" >> /etc/sysctl.conf && ¥
echo "kernel.shmmax = 18446744073692774399" >> /etc/sysctl.conf && ¥
echo "kernel.shmmni = <u>4256</u>" >> /etc/sysctl.conf && ¥
echo "kernel.sem = 2500 329600 320 4380" >> /etc/sysctl.conf && ¥
echo "kernel.msgmax = <u>8192</u>" >> /etc/sysctl.conf && ¥
echo "kernel.msgmnb = 16384" >> /etc/sysctl.conf && ¥
echo "kernel.msgmni = <u>3743</u>" >> /etc/sysctl.conf && ¥
echo "kernel.shmall = <u>18446744073703682559</u>" >> /etc/sysctl.conf
```

# Change kernel parameters and remove IPCs before systemd start  $\cdots$  (10) RUN echo '' >> /etc/rc.local && ¥ echo '# change kernel parameters' >> /etc/rc.local && ¥ echo '/usr/sbin/sysctl -p' >> /etc/rc.local && ¥ echo '# remove IPCs before systemd start' >> /etc/rc.local && ¥ echo "QUES=¥`/usr/bin/ipcs -q | /usr/bin/grep 0x | /usr/bin/awk '{ print(¥\$2) }' | ¥ /usr/bin/tr '¥n' ' ' ¥`" >> /etc/rc.local && ¥ echo "MSGS=¥`/usr/bin/ipcs -m | /usr/bin/grep 0x | /usr/bin/awk '{ print(¥\$2) }' | ¥ /usr/bin/tr '¥n' ' '¥`" >> /etc/rc.local && ¥ echo "SEMS=¥`/usr/bin/ipcs -s | /usr/bin/grep 0x | /usr/bin/awk '{ print(¥\$2) }' | ¥ /usr/bin/tr '¥n' ' '`` `` `` >> /etc/rc.local && ¥echo '' >> /etc/rc.local && ¥echo 'for QUE in \${QUES}' >> /etc/rc.local && ¥ echo 'do' >> /etc/rc.local && ¥ echo '/usr/bin/ipcrm -q \${QUE}' >> /etc/rc.local && ¥ echo 'done' >> /etc/rc.local && ¥ echo '' >> /etc/rc.local && ¥ echo 'for MSG in  $\{MSGS\}' >> /etc/rc.local \&\& \}$ echo 'do' >> /etc/rc.local && ¥ echo ' /usr/bin/ipcrm -m \${MSG}' >> /etc/rc.local && ¥ echo 'done' >> /etc/rc.local && ¥ echo '' >> /etc/rc.local && ¥ echo 'for SEM in \${SEMS}' >> /etc/rc.local && ¥ echo 'do' >> /etc/rc.local && ¥ echo ' /usr/bin/ipcrm -s \${SEM}' >> /etc/rc.local && ¥ echo 'done' >> /etc/rc.local && ¥ /usr/bin/chmod u+x /etc/rc.local && ¥ /usr/bin/systemctl enable rc-local.service > /dev/null 2>&1 # Install unit files for Interstage ...(11) COPY ./unitfiles/FJSVisas\_start.service /lib/systemd/system RUN /usr/bin/chmod 0644 /lib/systemd/system/FJSVisas\_start.service && ¥ /usr/bin/systemctl enable FJSVisas\_start.service RUN /bin/mv /usr/bin/systemctl /usr/bin/systemctl.org RUN echo 'exit O' > /usr/bin/systemctl RUN /usr/bin/chmod +x /usr/bin/systemctl # Install List Works and Interstage ...(12) WORKDIR /work ENV CIR\_INST\_SKIP yes ENV TERM xterm RUN /work/lw\_mnt/installer2/citool/silentinstall /work/lw\_param.csv RUN /work/iaps\_mnt/install.sh -s /work/iapsv\_param.csv RUN /bin/mv /usr/bin/systemctl.org /usr/bin/systemctl # Specify executable when run this docker image  $\cdots$  (13) CMD [ "/usr/sbin/init" ] # Remove List Works and Interstage installer  $\cdots$  (14) WORKDIR / RUN rm -fr /work/lw\_param.csv /work/lw\_mnt RUN rm -fr /work/iapsv\_param.csv /work/iaps\_mnt

図5 List WorksとInterstageのベアイメージ用dockerfileの例

(1)ベースとなるDockerイメージを指定します。

(2)List Worksのインストール媒体を展開したディレクトリである"lw\_mnt"をDockerイメージにコピーします。COPYコマンドでは、./lw\_mnt/\* がDockerイメージの/work/lw\_mntにコピーされます。Interstageのインストール媒体を展開したディレクトリである"iaps\_mnt"をDockerイメージにコピーします。COPYコマンドでは、./iaps\_mnt/\*がDockerイメージの/work/iaps\_mntにコピーされます。

(3)3.1.2で作成したインストールパラメーターCSVファイルをDockerイメージの/work/lw\_param.csvおよび、/work/iapsv\_param.csvにコピーします。

(4)3.1.3で作成した資材をDockerイメージの/interstageにコピーし、実行権を付与します。

(5)Dockerイメージのシステムロケール、タイムゾーンを日本に変更します。

(6)systemdをインストールしてDockerコンテナでは不要なサービスを起動しないようにします。

(7)List WorksとInterstageの必須パッケージ(rpm)をインストールします。必須パッケージについては、List WorksとInterstageのインストールガイドを参照してください。

(8)コンテナ(pod)内にシステムログを出力する場合はsyslogdをインストールします。本手順を省略すると、システムログはコンテナ(pod)内に 出力されません。

(9)コンテナ起動時に"sysctl -p"を実行してIPCリソースの値を変更するために/etc/sysctl.confを修正します。IPCリソースの値(赤字) は、"Interstage Application Serverチューニングガイド"に従って見積もってください。

(10)コンテナ起動時に"sysctl-p"を実行し、不要なIPCリソースを削除するために、/etc/rc.localファイルを編集し、systemdの初期化時に実行するようにします。

(11)3.1.4で作成したunitファイルをインストールし、有効にします。

(12)サイレントモードでList WorksとInterstageをインストールします。

(13)Dockerイメージを起動したときに実行されるコマンドを指定します。

(14)不要になったファイルをDockerイメージから削除します。

#### 3.1.6 Dockerイメージのビルド

"docker build"コマンドでDockerイメージをビルドします。

以下は、dockerfileなどの資材格納ディレクトリが"/docker"、ターゲット名が"lwee\_bare"でビルドする例です。

# docker build -t lwee\_bare /docker

#### 3.1.7 対象製品のパッケージDVDの削除

3.1.1でコピーしたList WorksおよびInterstageのパッケージDVDの内容を削除します。

# rm -fr /docker/lw\_mnt

# rm -fr /docker/iaps\_mnt

#### 3.2 List Worksの環境設定とDockerイメージの作成

3.1で作成したベアイメージを実行し、List Worksの環境設定を行います。

#### 3.2.1 ベアイメージからのDockerコンテナの起動

必ず以下のオプションをつけて起動してください。

--privileged

以下は、DockerイメージからDockerコンテナを起動する例です。以下の例ではWeb連携機能を使用するポートをDockerホストの81ポートにマッピングしています。

 Web連携サーバのDockerコンテナの起動例(Dockerイメージ名:lwee\_bare、Dockerコンテナ名:lwee\_bare\_c1、ホスト名: RH76LWEE)

# docker run --name lwee\_bare\_c1 --privileged -di --hostname=RH76LWEE -p 8081:81 lwee\_bare

#### 3.2.2 List Worksの環境設定

List Worksの環境設定を行います。

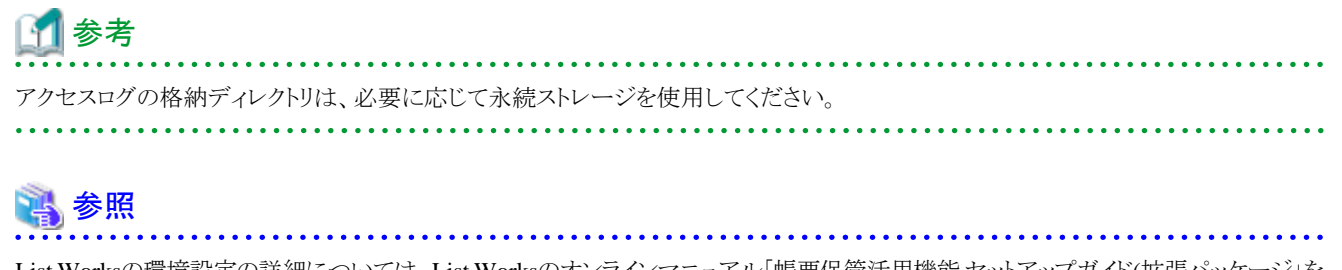

List Worksの環境設定の詳細については、List Worksのオンラインマニュアル「帳票保管活用機能セットアップガイド(拡張パッケージ」を参照してください。

#### 3.2.3 List Worksの緊急修正の適用

"docker exec"コマンドでDockerコンテナにログインし、UpdateAdvisor(ミドルウェア)のインストールおよび、List Worksの最新の緊急修正の 適用を行います。

• Dockerコンテナへのログイン例

# docker exec -it lwee\_bare\_c1 /bin/bash
[root@RH76LWEE /]#

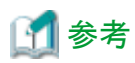

UpdateAdvisor(ミドルウェア)のインストール資材、および緊急修正モジュールは、"docker cp"コマンドを使用してDockerコンテナに複写します。

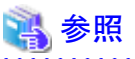

UpdateAdvisor(ミドルウェア)のインストール方法については、UpdateAdvisor(ミドルウェア)のヘルプを参照してください。

List Worksの緊急修正の適用方法については、緊急修正の修正情報ファイル、およびUpdateAdvisor(ミドルウェア)のヘルプを参照してください。

#### 3.2.4 Web連携機能の環境構築

Web連携機能のセットアップ用シェルを実行して、List WorksのWeb連携機能の環境を構築します。

[root@RH76LWEE work]# /opt/FJSVisje6/var/pcmi/isje6/FJSVpcmi start [root@RH76LWEE work]# /opt/FJSVisje6/glassfish/bin/asadmin start-domain [root@RH76LWEE work]# echo AS\_ADMIN\_PASSWORD=adminadmin > /work/passwordfile [root@RH76LWEE work]# /opt/FJSVIw-gw/bin/lw-gwsetenv.sh 1 3 12011 admin /work/passwordfile

#### 🐴 参照

セットアップ用シェルの詳細については、オンラインマニュアルの「帳票保管活用機能 セットアップガイド(拡張パッケージ)」を参照して ください。

#### 3.2.5 Dockerイメージの作成

以下の手順で、Dockerイメージをコミットし、新しいDockerイメージを作成します。

- 1. 次回のDockerコンテナの起動に不要な以下のファイルを削除し、Dockerコンテナからexitします。
  - シスログの出力先(/var/log/messages)

[root@RH76LWEE work]# rm -f /var/log/messages
[root@RH76LWEE work]# exit

2. List Worksの環境設定を行ったDockerコンテナをコミットし、新しいDockerイメージを作成します。

- 新しいDockerイメージ名がlweeappの場合の例

# docker commit lwee\_bare\_c1 lweeapp

- 3. Dockerコンテナを停止し、削除します。
  - Dockerコンテナ名がlwee\_bare\_c1の場合の例

# docker stop lwee\_bare\_c1
lwee\_bare\_c1
# docker rm lwee\_bare\_c1
lwee\_bare\_c1

## 第4章 Red Hat OpenShift上でのアプリケーションの実行

以下の手順を実施して、OpenShift上でList WorksのWeb連携機能を使用します。

## ゴ 参考

・ List Worksを動作させるDockerコンテナは、root権限で特権コンテナとして実行する必要があります。root権限、かつ特権コンテナとして

Dockerイメージを実行できるように、OpenShiftのユーザ、およびプロジェクトの設定をしてください。

・本章ではWeb連携での操作手順を説明しています。

1. OpenShiftからアクセス可能なリポジトリに、3.2で作成したDockerイメージを登録します。

本手順では、Dockerイメージを作成した環境で実行します。

以下は、OpenShiftからアクセス可能なリポジトリのIPアドレスが192.168.100.102、リポジトリのポート番号が5000の例です。イメージ名 "lweeapp"、タグ名 "latest" で登録しています。

# docker tag lweeapp 192.168.100.102:5000/lweeapp:latest
# docker push 192.168.100.102:5000/lweeapp:latest

- 2. OpenShiftにログインします。
- 3. OpenShift上でリポジトリに登録したDockerイメージを取得して、pod上で動くList Worksのテンプレートを作成します。以下の例では、 lweeapp.yamlというファイル名のテンプレート(yaml形式)が出力されます。

# oc new-app --docker-image=192.168.100.102:5000/lweeapp:latest --name lweeapp -o yaml > lweeapp.yaml

- 4.3で出力されたテンプレートを編集して、以下の設定を行います。
  - List Worksが動作するDockerコンテナを特権コンテナとして起動する。
  - ServiceのExternal-IPとPortsを設定する。

"securityContext"(下線部)を、DeploymentConfigのspec.template.spec.containersの中に追加します。下記の例では、 SCC(SECURITY CONTEXT CONSTRAINTS)が割り当てられたサービスアカウント"privsvcacet"を指定しています。インデントは 以下の例に合わせてください。

```
~~抜粋開始~~
    spec:
      containers:
       - image: 192.168.100.102:5000/lweeapp:latest
        name: Iweeapp
        ports:
         - containerPort: 81
          protocol: TCP
        resources: {}
         securityContext:
          privileged: true
       securityContext:
        runAsUser: 0
       serviceAccount: privsvcacct
       serviceAccountName: privsvcacct
   test: false
~~抜粋終了~~
```

ServiceのexternalIPsとPortsの設定を行います。

~~抜粋開始~~ kind: Service

```
metadata:
   annotations:
    openshift.io/generated-by: OpenShiftNewApp
   creationTimestamp: null
   labels:
    app: |weeapp
  name: |weeapp
 spec:
  type: Cluster IP
   external IPs:
   <u>- <IPアドレス></u>
                      ... (*)
  ports:
  - name: 8081-tcp
    port: 8081
    protocol: TCP
     targetPort: 81
~~抜粋終了~~
```

(\*) <IPアドレス>には、OpenShiftシステムの外部ネットワークに公開するIPアドレスを設定してください。

5. 4で編集したテンプレートを使用してコンテナを起動します。

# oc create -f lweeapp.yaml

6. コンテナが起動したことを確認します。

| # oc get all<br>NAME<br>deploymentconfigs/lwe | eapp                          | REVISION<br>1                | DESIRED<br>1       | CURRENT<br>1        | TRIGGE<br>config   | RED BY                    |
|-----------------------------------------------|-------------------------------|------------------------------|--------------------|---------------------|--------------------|---------------------------|
| NAME<br>imagestreams/lweeapp                  | DOCKER REPO<br>192. 168. 100. | 102:5000/lwe                 | eapp               | T<br>I              | AGS<br>atest       | UPDATED<br>10 minutes ago |
| NAME<br>po/lweeapp-1-xxxxx                    | <b>READ</b> )<br>1/1          | Y STATUS<br>Runn i ng        | RESTART<br>0       | S AGE<br>5m         |                    |                           |
| NAME<br>rc/lweeapp-1                          | DESIRED (<br>1 1              | CURRENT REA<br>1             | DY AGE<br>5m       |                     |                    |                           |
| NAME<br>svc/lweeapp                           | TYPE<br>ClusterIP             | CLUSTER-IP<br>xxx. xxx. xxx. | EXTER<br>xxx yyy.y | NAL—IP<br>yy.yyy.yy | PORT (3<br>y 8081/ | S) AGE<br>TCP 5m          |

7. Web連携機能を起動します。

[root@lweeapp-1-xxxxx /]# oc rsh po/lweeapp-1-xxxxx bash [root@ lweeapp-1-xxxx work]# /opt/FJSVisje6/var/pcmi/isje6/FJSVpcmi start [root@ lweeapp-1-xxxx work]# /opt/FJSVisje6/glassfish/bin/asadmin start-domain [root@ lweeapp-1-xxxx work]# echo AS\_ADMIN\_PASSWORD=adminadmin > /work/passwordfile [root@ lweeapp-1-xxxx work]# /opt/FJSVIw-gw/bin/lw-gwsetenv.sh 1 3 12011 admin /work/passwordfile

8. Web連携機能を確認します。

Internet Explorerを使用して、List Worksのログイン画面を開き、List Worksサーバのユーザ名、パスワード、ホスト名でログインできることを確認します。